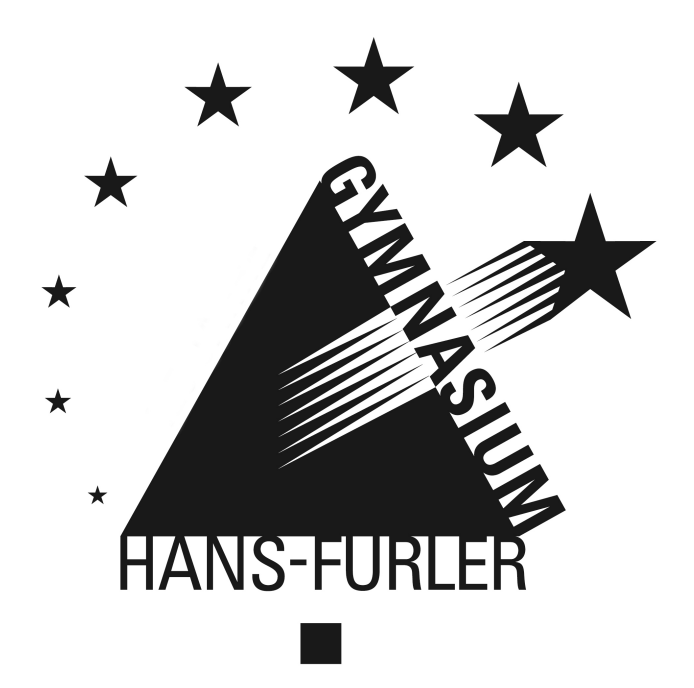

PARTNERSCHULE FÜR EUROPA

# WebUntis

## Anmeldung zum Elternsprechtag

Donnerstag, 01. Februar 2018

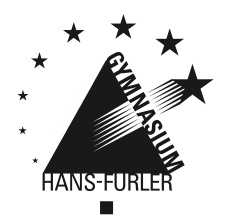

PARTNERSCHULE FÜR EUROPA

### Anmeldung zum Elternsprechtag

#### Zeitlicher Ablauf

Sie haben die Möglichkeit vom **07.02.2018** bis zum **23.02.2018** Ihre Gesprächswünsche in Webuntis einzutragen.

Bis zum Montag, **26.02.2018** werden die Gesprächswünsche von uns bestmöglich aufgeteilt.

Vom **26.02.2018** bis Mittwoch **28.02.2018** können Sie die von uns angelegte Aufteilung Ihrer Gesprächswünsche online einsehen und ggf. nochmals Änderungen daran vornehmen.

Dies ist dann Ihr endgültiger Terminplan.

#### Abgeben der Gesprächswünsche

Loggen Sie Sich gemeinsam mit Ihrem Kind anhand des Webuntis-Benutzers Ihres Kindes ein.

Nach erfolgreicher Anmeldung finden Sie auf der Startseite von Webuntis die Anmeldung zum Elternsprechtag.

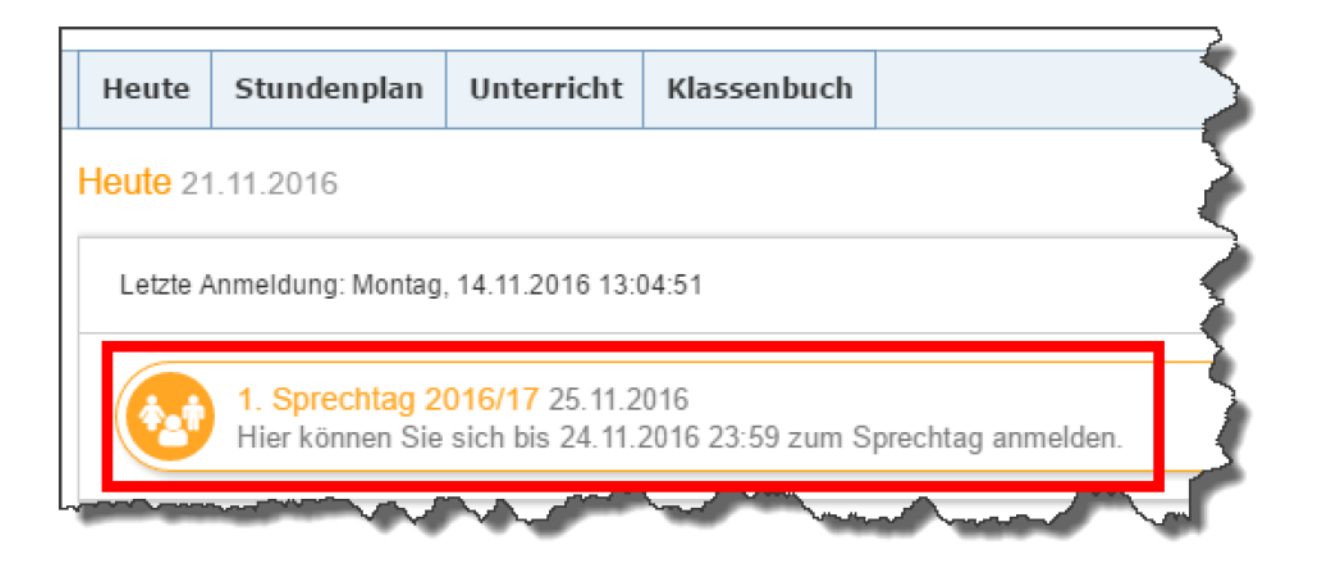

Auf der Anmeldeseite können Sie nun zwischen der Anzeige aller Lehrer und der relevanten Lehrer (Lehrer, die den Schüler unterrichten) unterscheiden.

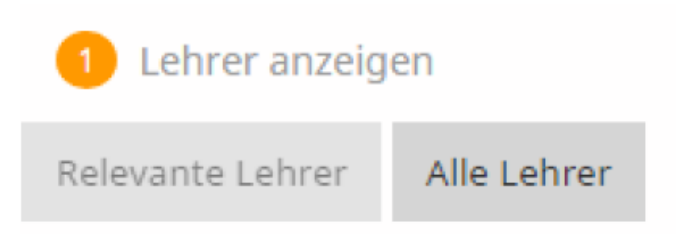

Falls Sie von einer Lehrperson gebeten werden mit ihr einen Termin zu vereinbaren, wird auf der Anmeldeseite eine Gesprächseinladung angezeigt. Sobald Sie mit dem Mauszeiger auf das Symbol mit der Sprechblase navigieren, wird der entsprechende Einladungstext angezeigt.

| 1 Lehrer anzeigen |    |             |                                             |  |  |  |  |  |
|-------------------|----|-------------|---------------------------------------------|--|--|--|--|--|
| Relevante Lehrer  |    | Alle Lehrer |                                             |  |  |  |  |  |
|                   |    | Kinder      |                                             |  |  |  |  |  |
| ۲                 | •  | Bauer Sara  |                                             |  |  |  |  |  |
| ۲                 |    | Bauer Ben   |                                             |  |  |  |  |  |
|                   |    | Lehrer      |                                             |  |  |  |  |  |
| ۲                 | •• | Asim        | Dieser Lehrer hat Sie vorgeladen.           |  |  |  |  |  |
|                   | •• | Rub         | Bauer Sara<br>Gespräch bzgl. aktueller Note |  |  |  |  |  |
| ۲                 | •• | Ander       | - Rub                                       |  |  |  |  |  |

#### Nun können Sie

1. Den Zeitraum angeben, in dem Sie am Elternsprechtag anwesend sein können (hier bitte den größt möglichen Zeitraum wählen in dem Termine festgelegt werden können).

2. Die Lehrpersonen auswählen, mit denen Sie gerne ein Gespräch führen möchten.

| 1 Wann | haben Sie Zeit ? | 2 Mit wel | 2 Mit welchen Lehrern wollen Sie sprechen ? |           |            |  |  |  |
|--------|------------------|-----------|---------------------------------------------|-----------|------------|--|--|--|
| 17:00  | Θ                | Lehrer    | Fächer                                      | Anmerkung | Bauer Sara |  |  |  |
| 17:05  | ø                | Callas    | Ke, Mus                                     | •         |            |  |  |  |
| 17:10  | ø                |           |                                             |           |            |  |  |  |
| 17:15  | Ø                | Ander     | D, Wk, Mus                                  |           |            |  |  |  |
| 17:20  | 0                | Asim      | SportM                                      |           |            |  |  |  |
| 17:25  | ⊘                | Cer       | D. E. Bio                                   |           |            |  |  |  |
| 17:30  | . o              |           | 2, 2, 510                                   |           |            |  |  |  |

Nach Ablauf der Anmeldephase wird versucht für Eltern und Lehrpersonen eine möglichst kompakte Terminzuteilung zu finden. Anschließend können Sie (von 26.02. bis 28.02.) die vorgenommene Einteilung in Webuntis einsehen und ggf. in dringenden Fällen nochmals ändern.

| 1 Lehrer anzeigen |            | 2 Termine wählen |       |        |          |  |
|-------------------|------------|------------------|-------|--------|----------|--|
| Relevante Lehrer  |            |                  | Ander | A Asim | A Callas |  |
| Kinder            | 07:00      | ~                |       |        |          |  |
| 👁 🥚 Bauer Sara    |            |                  | 07:05 |        |          |  |
| Bauer Ben         |            |                  | 07:10 |        | ~        |  |
| Lehrer            |            |                  | 07:15 |        | ~        |  |
| Ander             | D, Wk, Mus | ø                | 07:20 |        |          |  |
| Asim              | SportM     | ø                | 07:25 |        |          |  |
|                   |            |                  | 07:30 |        |          |  |
|                   | Ke, Mus    |                  | 07:35 |        |          |  |
| 🗶 🌒 Cer           | D, E, Bio  |                  | 07:40 |        |          |  |